PORTAL SITE RENEWAL!!

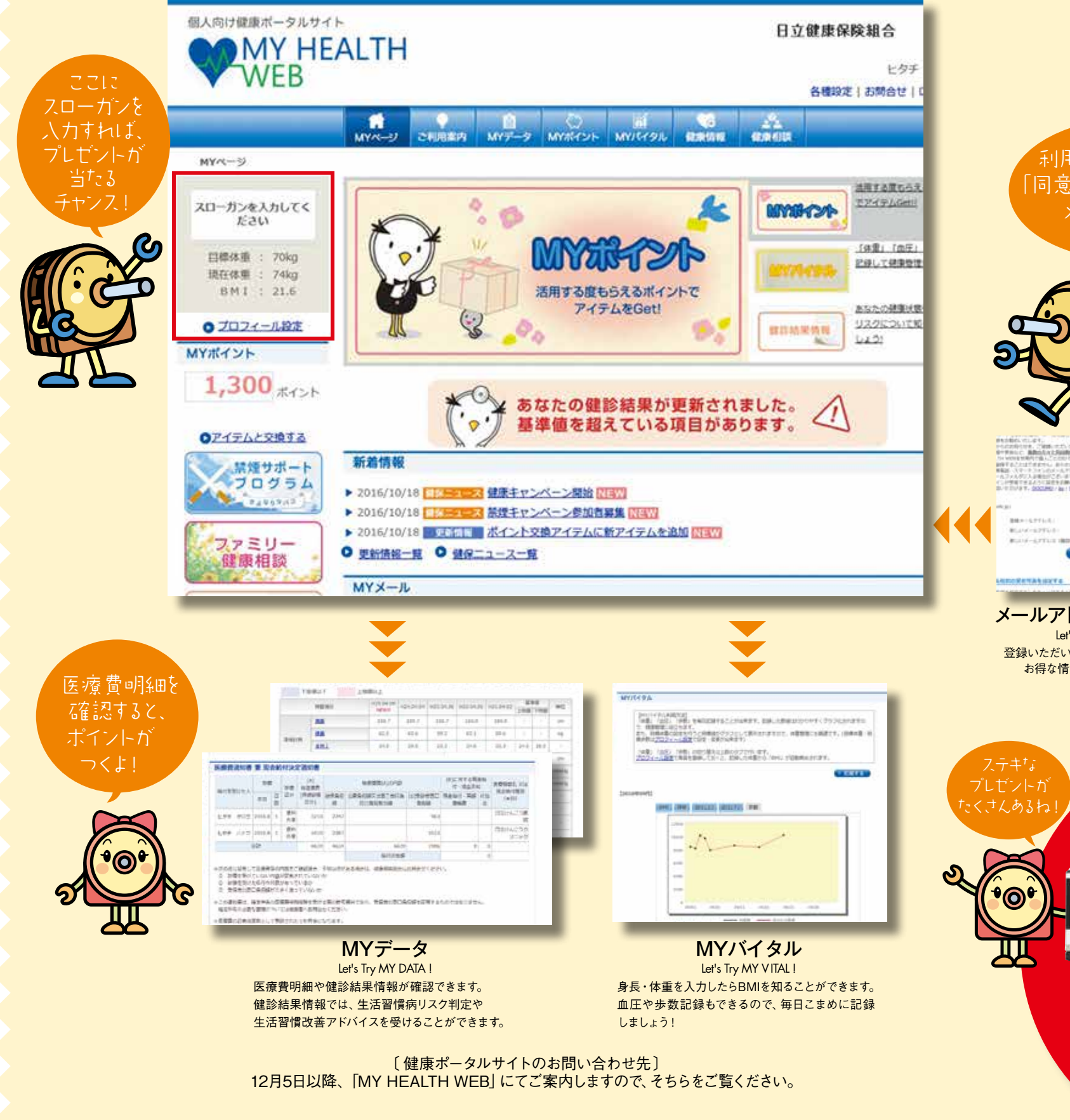

## **Let's Log in!** さっそくログインして ポイントを獲得しよう 利用規約をよく読んて 「同意する」をクリックしたい ログイン選択 メールアドレスを 画面へG0!! 登録! ログインしてね! Let's Log in ! 左上部にある「加入者向けメニュー」を クリックしてログインヘレッツゴー! 自立煤油保障机造 WEB WEB ----------178.04.0 [MY HEALTH WEB] & メールアドレスを登録! Let's Log in ! 選んで「同意する」をクリック! 登録いただいたメールアドレスに Let's Log in ! お得な情報が届きます。 黄色いメニューバーの [MY HEALTH WEB] をクリックし、その後に 出てくる利用規約を読んで「同意する」ボタンを押してください。 RENEWAL PRESENT CAMPAIGN!!

抽選で合計125名様に 素敵な賞品をプレゼント!! Good Luck !!

電子レンジや炊飯器、旅行券など 豪華な賞品をたくさんご用意しています。 詳しくは同封の宛名台紙を ご覧ください。

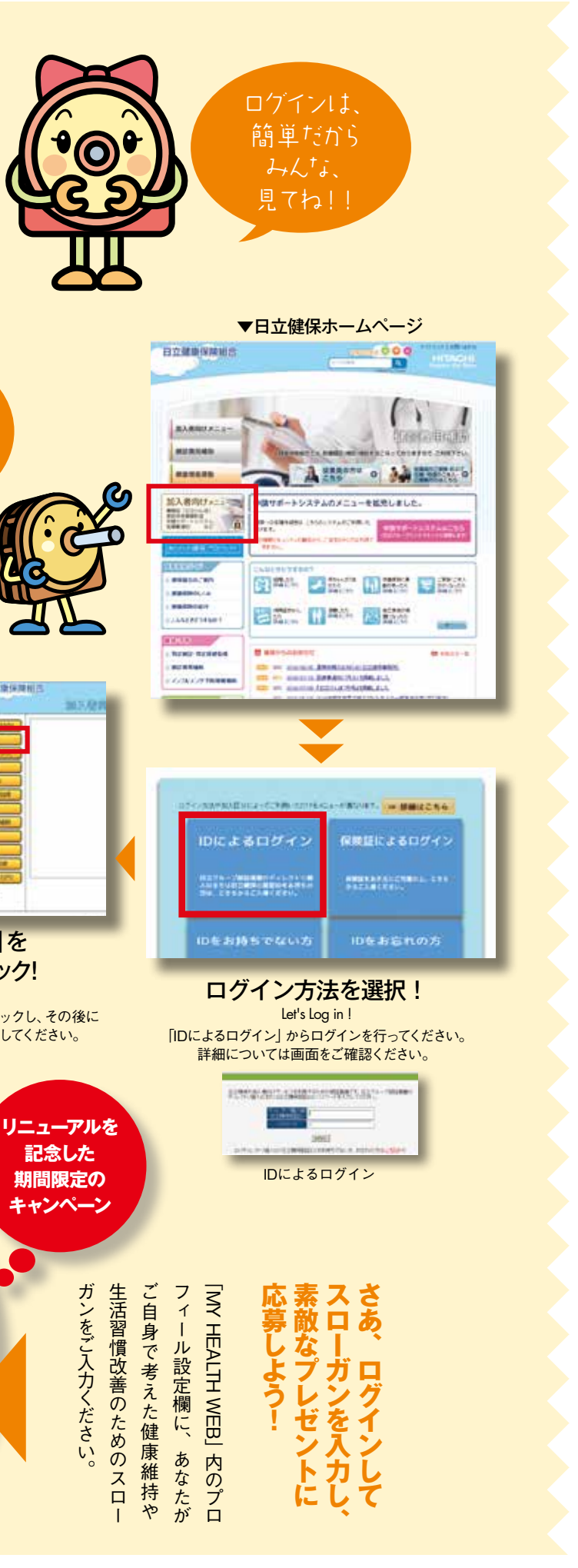